## Making meal payments using MCAS

From the start of Term 5 (Monday 2 June) meal payments can only be made via the MCAS app, and not via ParentPay.

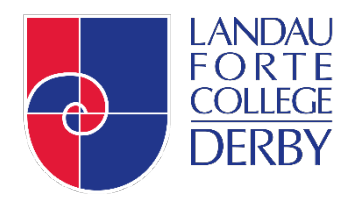

| 08:34 19 سالة 40 120 My Child (عَ)                     | 09:24I 중 ■)<br>< Dinner □ £14.48                                                                                                    | 09:24I २ ■<br>< Add Dinner Money                                                                                   |
|--------------------------------------------------------|----------------------------------------------------------------------------------------------------|----------------------------------------------------------------------------------------------------|
| Landau Forta College                                   | Menu Ordered Payments                                                                                                    |                                                                                                    |
| <br>Sun Mon Tue Wed Thu Fri Sat<br>9 10 11 12 13 14 15 | <ul> <li>Week Commencing 17/06/2024</li> <li>Jun Med Selection not possible.</li> <li>You didn't select a meal yet.</li> <li>New Dinner</li> <li>Jun Med Definition for topup.</li> </ul> |                                                                                                    |
| College Calendar Dinner                                | 19 New Dirner<br>Jun Meal Definition to topup,                                                                                                    | Available Dinner Money £14.48 Enter amount you would like to add to dinner wallet  Enter Amount                    |
| Attendance Timetable                                   | 20     1     New Dinner       Jun     Viral Definition for topup,     >       21     1     KetoDiet       Jun     Banana, Lemonade, Onion rings,     >                                    | Minimum amount £3.00 Add to Basket                                                                                 |
| Data Collection Form                                   |                                                                                                    |                                                                                                    |
| My Child Announcements Messages                        | Add Dinner Money 2. The 'Dinner' screen will                                                                                                    | 3. Choose the amount you                                                                                           |
| on the app home screen.                                | snow your current balance.<br>Click 'Add Dinner Money'                                                                                                    | wish to add, click "Add to<br>Basket."                                                                             |
| 17:29 all ♥ ■<br>Shopping Basket IIII                  | 12:46 all 🐨 ■)                                                                                                    | 13:49 <b>.</b> 🕈 🗈                                                                                                 |
| Dinner money deposit for Tommaso AHMED                 | Payment Options<br>Pay by Card                                                                                                    | Test Mode - This is not a live transaction.                                                                        |
| £10.00                                                 | **** **** **** XXXX<br>Pay by New Card<br>01/0001                                                                                                    | Order summary<br>Reference:<br>733467-0031799-134902<br>Description:<br>Family Story Telling Afternoon for Tommaso |
|                                                        | Save Information for future payments                                                                                                    | AHMED x 1, £5.00<br>Amount (GBP):<br>£5.00                                                                         |
|                                                        | Address Detail +                                                                                                    | VISA                                                                                                    |
|                                                        | London     SC1 2AB                                                                                                    | Payment details<br>* Indicates a required field<br>Cardholder's name<br>D Bew                                      |
|                                                        |                                                                                                    | Gard number<br>***1111<br>Expiry date<br>12/2028                                                                   |
| Total Amount<br>£10.00                                 | Total Amount<br>£10.00 Next                                                                                                    | Last 3 digits on<br>the back of card                                                                               |
| 4. Check the amount and click "Checkout."              | 5. Choose 'Pay by New<br>Card' and select if you                                                                                                    | 6. Complete the card transaction.                                                                                  |

## Add a new address to a payment card

- When making an online purchase on the Checkout screen, simply click +.
- Enter the new Address Details and click Add Address.
- The new address will automatically be selected for the selected card.

| 17:16 🔐 🕈 🗈         | 12:48 ett 🗢 🗈   | 12:59 🕈 🗈                             |  |  |
|---------------------|-----------------|---------------------------------------|--|--|
| < Checkout          | <               | < Checkout                            |  |  |
| vment Options       | Address Details | Payment Options                       |  |  |
| Pay by Card         | Address Dood    | Pay by Card                           |  |  |
|                     | 2 Bromcom Road  |                                       |  |  |
| **** **** **** 4444 | Landon          | **** **** **** 4444                   |  |  |
| Ars D Bew           | BestCode        | Mrs D Bew                             |  |  |
| 12/2028             | CO1 CDE         | 12/2028                               |  |  |
| Idress Detail +     |                 | Address Detail                        |  |  |
|                     |                 | 2 Bromcom Road<br>London O<br>SC1 6DE |  |  |
|                     |                 |                                       |  |  |

## Delete a payment card

- On the My Child dashboard screen, go to Settings.
- Go to Financial > Payment Methods.
- Go to My Cards.
- Click on the three dots next to the card you would like to delete and click Delete Card. The deleted card will be removed from the card Payment Options.

| 12:07                | ÷ =                      | 15:34                      |      | 13:02               | al 🕈 🗉 )  | 13:03                    | al ♥ ■)   |
|----------------------|--------------------------|----------------------------|------|---------------------|-----------|--------------------------|-----------|
| My Chile             | ld 💿                     | < Settings                 |      | < Payment Meth      | ods       | K My Cards               |           |
| Fiona Maxwell        | ~                        | Account                    |      | My Carris           | 1Card )   | My Cards                 |           |
| Helpdesk 40007       |                          | 🚢 Account Settings         | >    |                     | Contra P  | VISA Mrs.D.Bew           |           |
| < June, 20           | 24 >                     | Preferences                |      | Balances and Orders | 3 Clubs > | Last & Card Transmission | (Can All) |
| Sun Mon Tue Wed      | Thu Fri Sat              | A Privacy And Security     | >    |                     |           | 19   733467-0031767      |           |
| 16 17 18 19          | 20 21 22                 | Financial                  |      |                     |           | Jun Card                 | E10.00 >  |
| ~                    |                          | Payment Methods            | >    |                     |           | 18 733467-0031753        | £5.00 >   |
|                      |                          | 3 Order History            | >    |                     |           | 19                       |           |
| Wranaround Care      | Bahaviour                | Bromcom                    |      |                     |           | Jun Card                 | £40.00 >  |
|                      |                          | School Contact Information | >    |                     |           | _                        |           |
| Zo                   |                          | Terms and Conditions       | >    |                     |           | **** **** ****           | 1111      |
| Outstanding Payments | Homework - S             | P App Version              | 6.18 |                     |           | Mrs D Bew                |           |
| Ŧ                    | 0                        |                            |      |                     |           | 12/0028                  |           |
| Trips                | Clubs                    |                            |      |                     |           |                          |           |
| 8                    | 10                       |                            |      |                     |           | Delete Card              |           |
| My Child Store Are   | Carlos Carlos Alexandres |                            |      |                     |           | Cancel                   |           |